# TrueCar Auto Buying Service Used Vehicle Experience

Find a great price on the vehicle you want

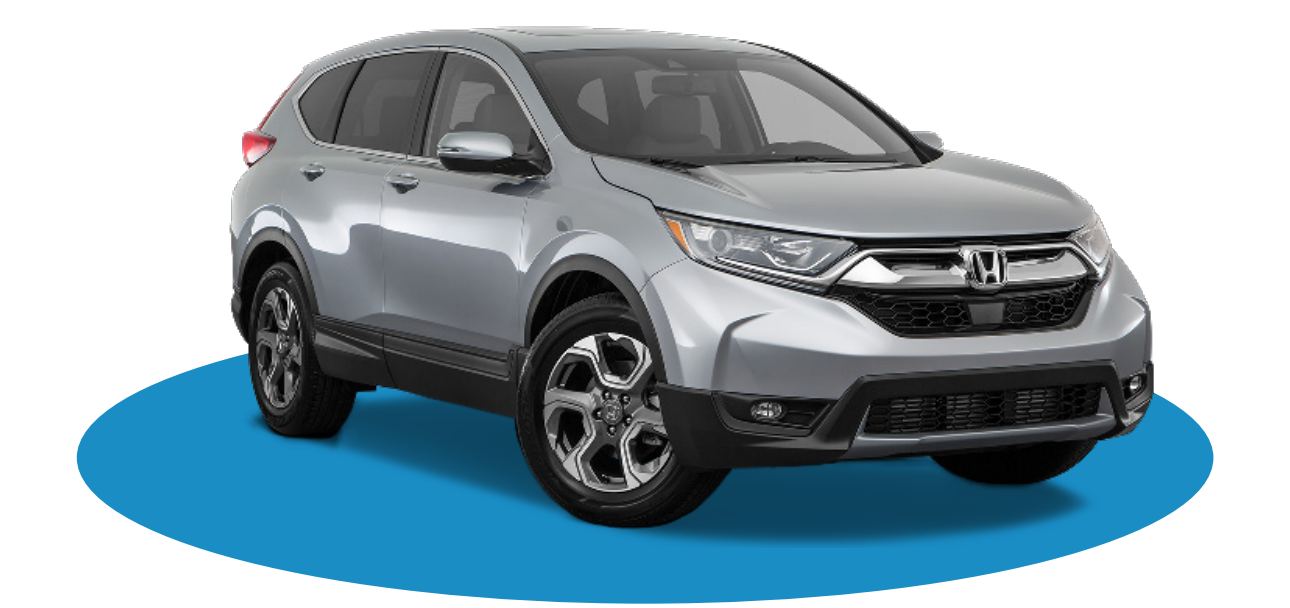

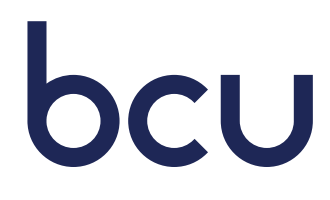

## Used Vehicle Experience

#### • Go to BCU.org/ABS

Under "Get the Right Car at a Better Price", go to "Locate a used vehicle"

Select desired Make from drop-down menu

Input your ZIP code

Click the Arrow icon. This will take you to the BCU Auto Buying Service page

| With Auto Buying Service                                                                | As low as            | 39% APR <sup>1</sup>                                 | Find My Car    | Disclosure |  |  |  |
|-----------------------------------------------------------------------------------------|----------------------|------------------------------------------------------|----------------|------------|--|--|--|
| Without Auto Buying Service                                                             | As low as $2$        | .14% APR <sup>2</sup>                                | View All Rates | Disclosure |  |  |  |
| Get the Right Car at a Better Price.<br>Find the car you want and see what others paid. |                      |                                                      |                |            |  |  |  |
| Price a<br>Honda<br>ZIP Code                                                            | 1ew vehicle<br>60048 | Locate a <b>used</b> vehi<br>Honda<br>ZIP Code 60048 |                |            |  |  |  |

• On the BCU Auto Buying Service page, you will be presented with used vehicle options in or near the ZIP code you selected. On the left side of the screen you can filter options to get closer to the desired vehicle.

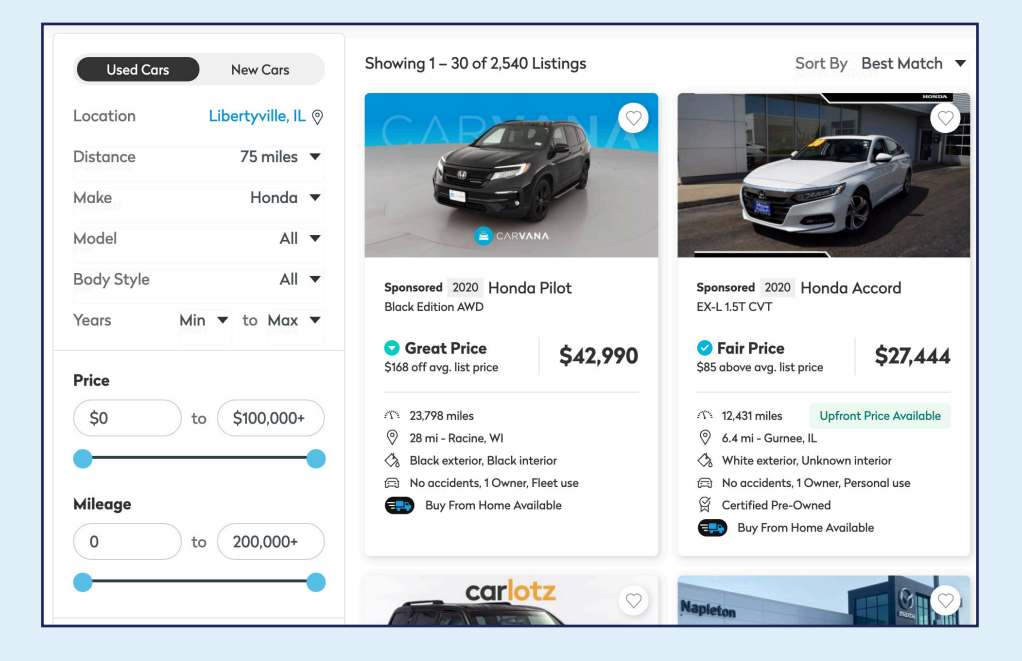

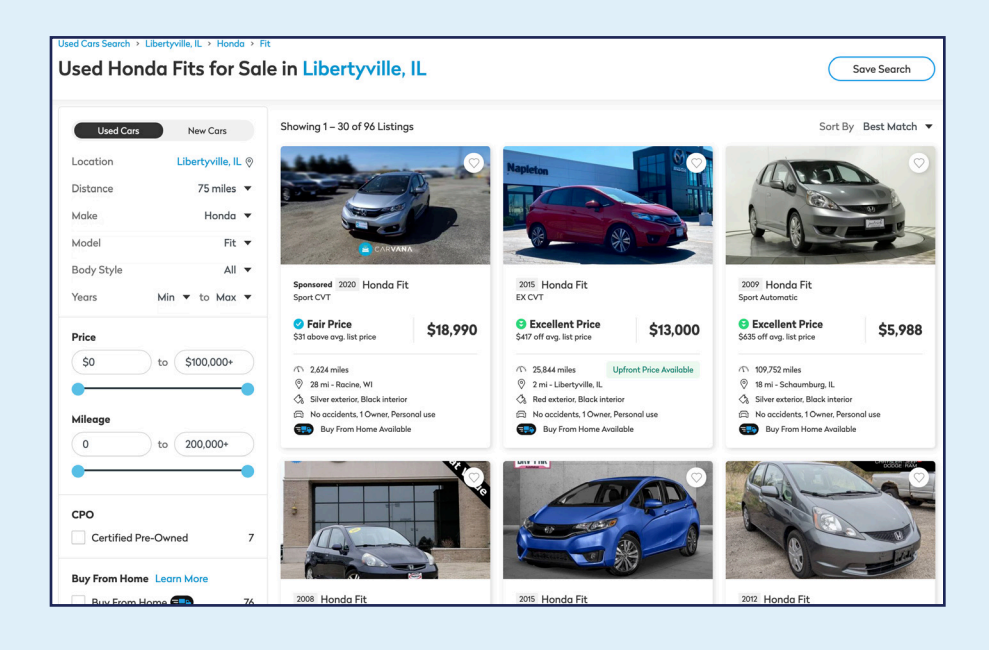

• Once you find a car you like, select and review the detailed vehicle information. Details will include year, make, and model; city and state of the dealership; mileage; TruePrice; vehicle features; and vehicle photos.

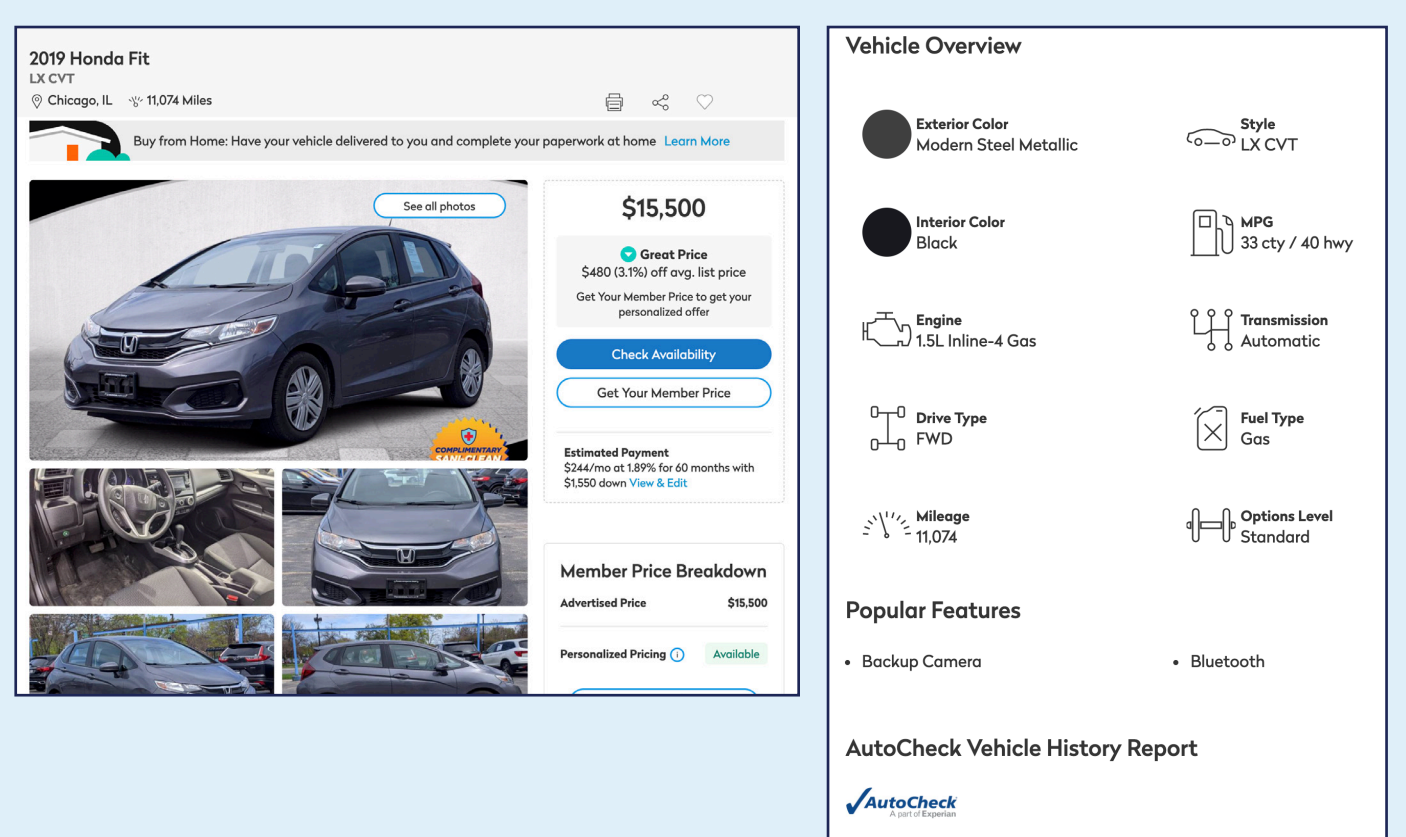

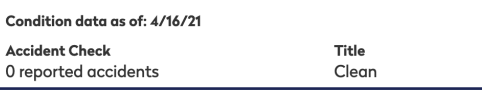

• If you are interested and would like to move forward to claim the TruePrice, click "Get Your Member Price" (Note: claiming the TruePrice does not obligate you to buy the car)

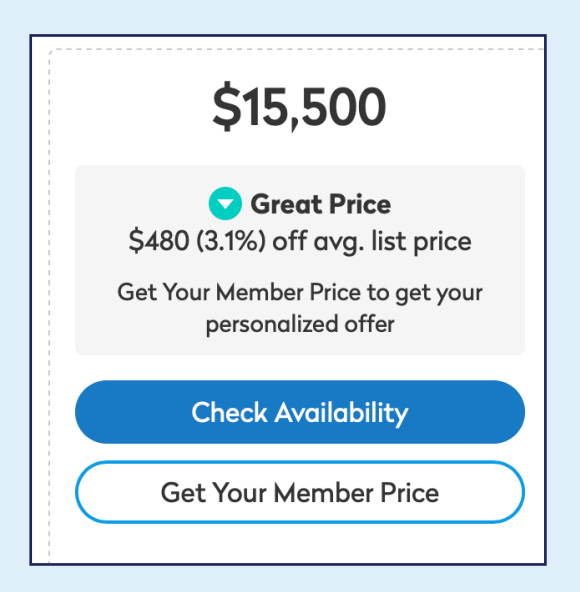

#### Complete the 4 Steps.

**Step 1 –** provide your name

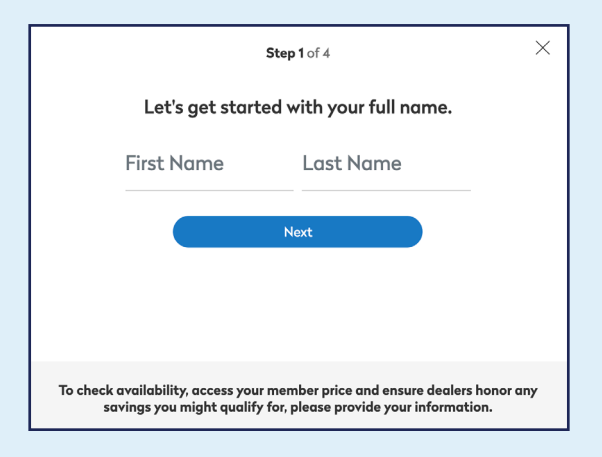

Step 3 – provide your phone number

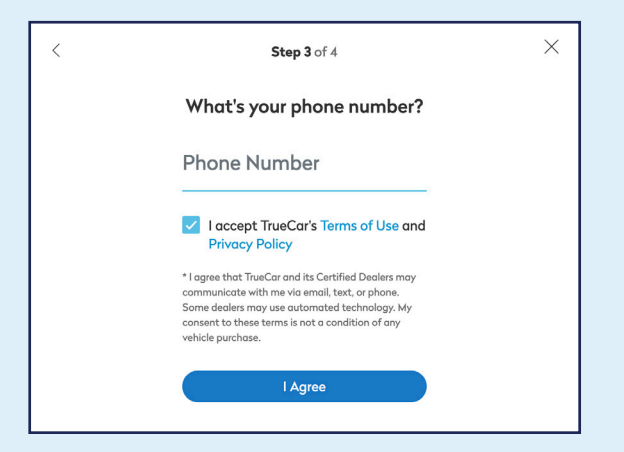

#### Step 2 – provide your e-mail address

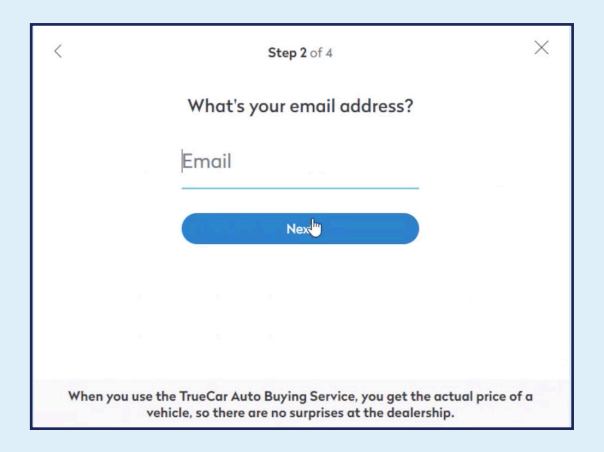

#### **Step 4 –** provide your ZIP code

| < | <b>Step 4</b> of 4                                                | × |
|---|-------------------------------------------------------------------|---|
|   | Last step: what's your ZIP?                                       |   |
|   | ZIP                                                               |   |
|   | Check Availability                                                |   |
|   |                                                                   |   |
|   | Have questions? Comments? TrueCar representatives are standing by |   |

• After completing the 4th step, you'll be provided with vehicle availability information, the dealership name and contact information, and a chance to review your TrueCar certificate. The certificate will also be sent to the email address provided in Step 2.

| Great News! ×                                                                                                    | BCU Auto Buying Service                                                                                           |  |  |
|----------------------------------------------------------------------------------------------------|----------------------------------------------------------------------------------------------------|--|--|
| As of 04/23/2021, this vehicle is available. Be sure to setup an appointment to see<br>the car as soon as possible as dealer inventory is not guaranteed to be there<br>forever. Your dealer sales representative will be in touch. | Hi Christie,<br>Thanks for your interest in Car2Sell. Please<br>review our offer at your conversience. We're      |  |  |
| North City Honda<br>(773) 274-7777   North City Honda<br>(773) 274-7777     W Pratt Bive<br>W Pratt Bive<br>Tern Park   Review your price breakdown and<br>vehicle details before heading to<br>the dealership.                     | here to answer your questions and discuss<br>next steps - feel free to reach out when you're<br>ready. Thank you! |  |  |
| W E S T R I D G E                                                                                                    | HONDA                                                                                                    |  |  |
|                                                                                                    | Sinten Annototette<br>Card'Sint<br>128 Route 22, Hillisten, NJ 01208<br>(1881-1923-1980)                          |  |  |

• After you click "View Certificate" – you'll see the TruePrice offer, any applicable fees, and additional contact information for this dealership.

| Confirm Availability and Get Your BCU Member Price                                                                                                    | CarLotz Downers Grove<br>View Profile   2150 Ogden Avenue, Downers Grove, IL 60515<br>2017 Ford Escape<br>S FWD    | De                                                                                                    |
|----------------------------------------------------------------------------------------------------|----------------------------------------------------------------------------------------------------|----------------------------------------------------------------------------------------------------|
| Email    I accept TrueCar's Terms of Service and Privacy Policy   I agree that TrueCar and TrueCar Certified Dealers may communicate with me via email, text, or phone. Some dealers may use prerecorded messages, or autodialers. My consent to these terms is not a condition of any vehicle purchase.   Check Availability | Orbumers Grove, IL * 60.078 Miles    See off See off   See off See off   See off See off   Why control off See off | Provide the second second se |

In addition to the TruePrice, you may also receive an interest rate discount on your BCU auto loan by using the Auto Buying Service (as long as you purchase a vehicle from the dealership you have a certificate for). Be sure to mention to your BCU loan representative that you used the BCU Auto Buying Service to find your vehicle.

### Note! Submitting information for a TruePrice will result in emails, texts, and phone calls from the selected dealerships.